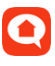

## Svenska kyrkan - Beställning/avrop mot leverantör DeDU

Denna manual beskriver hur en användare i DeDU kan göra ett avrop/beställning mot ett anslutet bolag via DeDUWeb (www.dedu.se) samt DeDUApp.

Målgrupp: Person inom församling/pastorat som har behörighet att göra en beställning/ avrop.

Förkunskapskrav: Ärendehantering (registrera, kvittera m.m.) via DeDUWeb och/eller DeDUApp.

Förutsättning: Genomgång med tänkt leverantörsbolag hur arbetsflödet kommer att gå till.

## Avrop/beställning via DeDUWeb

Öppna upp ärendet i DeDU och klicka på knappen **Avrop/Beställning** i menyraden längst ner till höger.

| E-post                                                                      |
|-----------------------------------------------------------------------------|
| thomas.gulliksson@wsp.com                                                   |
| Mobil                                                                       |
|                                                                             |
| Mottaget av                                                                 |
| DeDUWeb - thomassvenskakyrkan                                               |
|                                                                             |
|                                                                             |
| nderlag 🦻 Budget 🌀 Tillbaka \delta Personbokning <u>R</u> Avrop/Beställning |

Behörighet på användare krävs för att kunna göra avrop. Om knappen saknas, kontakta er kontaktperson för DeDU hos WSP.

Välj **Leverantör** och **Person** samt skriv eventuell notering t.ex. information kring fakturering eller annat värt att veta för den mottagande leverantören. Klicka sedan på **Spara**.

| Leverantörstyp            |   |
|---------------------------|---|
| Ramavtal                  | Y |
| Kategori                  |   |
|                           | Y |
| Leverantör                |   |
| Leverantörsbolaget AB     | • |
| Person                    |   |
| Thomas Andersson          | - |
| Notering                  |   |
| Märk fakturan med TG2929. |   |
|                           | / |

Om företag eller kontaktperson saknas, kontakta DeDU-administratör på stiftet i första hand och er kontaktperson för DeDU hos WSP i andra hand.

Det dyker nu upp en ruta med en fråga om vilka som ska få en e-post. Kontaktpersonen hos leverantörsbolaget är förvald. Klicka på **Skicka e-post.** 

| 🖻 E-post                                         |                                            |        |                              |                   |       |                                         |                       |
|--------------------------------------------------|--------------------------------------------|--------|------------------------------|-------------------|-------|-----------------------------------------|-----------------------|
| C Ändringar gjorda för order 271716 har sparats! |                                            |        |                              |                   |       |                                         |                       |
| Visa alla                                        | √isa alla personer kopplade till byggnad 📃 |        |                              |                   |       |                                         |                       |
| E-post<br>Till                                   | Kopia                                      | Bcc    | Grupp                        | Namn              | Mobil | E-post                                  | Bolag                 |
|                                                  |                                            |        | Avrop/Beställning            | Andersson Thomas  |       | thomas.gulliksson@wsp.com               | Leverantörsbolaget AB |
| $\smile$                                         |                                            |        | Utförare och områdesansvarig | Gulliksson Thomas |       | thomas.gulliksson@wsp.com               | WSP                   |
|                                                  |                                            |        | Anmälare                     | Thomas Gulliksson |       | thomas.gulliksson@wsp.com               |                       |
|                                                  |                                            |        |                              |                   |       |                                         |                       |
| Lägg                                             | till fler i                                | mottag | gare                         | ✓ Lägg till       | Ty    | vp av e-post som ska skickas<br>mmälare | •                     |
| Skicka e-post<br>Skicka e-post                   |                                            |        |                              |                   |       |                                         |                       |

0

Nu skickas en e-post till kontaktpersonen med information om beställningen och möjlighet att rapportera åtgärd via ärendet. Ärendetypen ändras automatiskt till **Leverantörsbeställning** som visas på startsidan i widget **Göra-lista** 

| Välkommen, Thomas Gulliksson                             |                               |  |  |  |  |
|----------------------------------------------------------|-------------------------------|--|--|--|--|
| (                                                        | Göra-lista                    |  |  |  |  |
|                                                          | Lägg till fler personer       |  |  |  |  |
| Thomas Gulliksson Utförare: Kyrkvaktmästare Aktiv profil |                               |  |  |  |  |
|                                                          | Kvittera ärende               |  |  |  |  |
|                                                          | Felanmälan (5 st)             |  |  |  |  |
|                                                          | Leverantörsbeställning (1 st) |  |  |  |  |
|                                                          | Personbokade ärenden (0st)    |  |  |  |  |

I den e-post som skickas till leverantören finns utöver information om byggnad, adress, anmärkningstext m.m. en länk **Klicka här för att rapportera åtgärd** som leder till ärendet i DeDU.

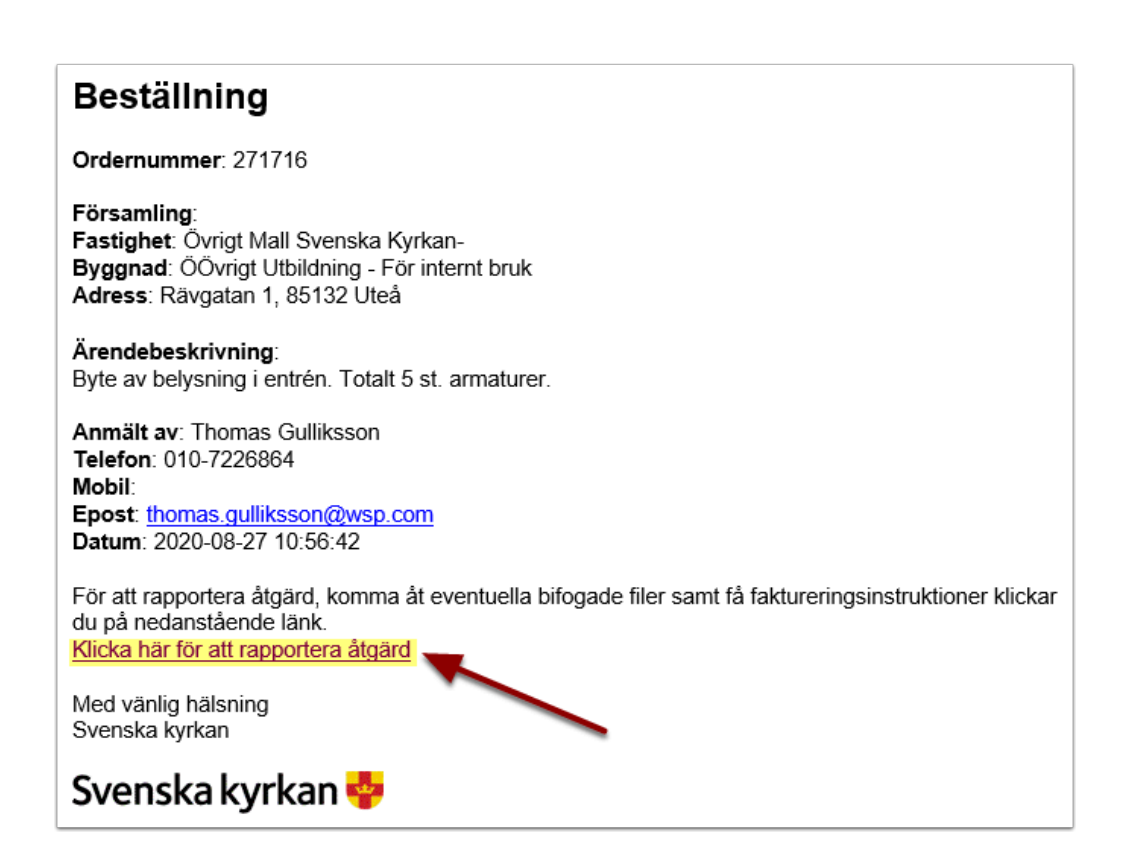

0

När leverantören är klar med jobbet och har kvitterat ärendet kommer ärendets status att ändras till **Kvitterad ej godkänd**. Ärendet ligger fortfarande öppet och nu ska den som gjorde beställningen kvittera ärendet precis som vid ärenden som hanteras internt.

En beställning kan från början inkommit från verksamheten som en felanmälan. Återkoppling till ursprunglig anmälare sköts av användaren i DeDU, ej leverantören.

För att se aktuell status på ärendena i Göra-listan går det att klicka på symbolen
 i.

| /all | kommen, Thomas Gul<br>a-lista                               | liksson |  |  |  |  |
|------|-------------------------------------------------------------|---------|--|--|--|--|
| Läg  | ig till fler personer                                       |         |  |  |  |  |
| Th   | Thomas Gulliksson Utförare: Kyrkvaktmästare Aktiv profil    |         |  |  |  |  |
| Kv   | vittera ärende                                              |         |  |  |  |  |
| Fe   | elanmälan (5 st)                                            | 0       |  |  |  |  |
| Lev  | everantörsbeställning (1 st)<br>Kvitterade ej godkänd (1st) | 0       |  |  |  |  |
| Pe   | ersonbokade ärenden (0st)                                   |         |  |  |  |  |

Öppna upp ärendet, se kvitteringstext från leverantör, skriv egen kvittering och tryck på **Spara**. Ärendet är nu kvitterat och syns inte längre i **Göra-listan**.

| Kvittering                                                                         |                                                                                                    |  |  |
|------------------------------------------------------------------------------------|----------------------------------------------------------------------------------------------------|--|--|
| Klart.                                                                             | 2020-08-27 15:06 Thomas Andersson, Leverantörsbolaget:<br>VI har nu bytt armaturerna.                                                                                                    |  |  |
|                                                                                    |                                                                                                    |  |  |
| Delkvittering                                                                      |                                                                                                    |  |  |
|                                                                                    |                                                                                                    |  |  |
| Internkommentar                                                                    |                                                                                                    |  |  |
|                                                                                    | 2020-08-27 11:04 Thomas Gulliksson:<br>Thomas Gulliksson Telefon: 010-7226864 E-post: thomas.gulliksson@wsp.com<br>Beställ hos leverantör: Leverantörsbolaget AB (Thomas Andersson). Notering: Märk<br>fakturan med TG2929. |  |  |
| Meddelandelogg                                                                     |                                                                                                    |  |  |
| Epost - noreply@wsp.com - thomas.gulliksson@wsp.com - 2020-08-27 15:06:11 - Utfora | reOmradesansvarig                                                                                                    |  |  |
| Anmält av                                                                          | E-post                                                                                                    |  |  |
| Thomas Gulliksson                                                                  | thomas.gulliksson@wsp.com                                                                                                    |  |  |
| Telefon                                                                            | Mobil                                                                                                    |  |  |
| 010-7226864                                                                        |                                                                                                    |  |  |
| Anmält datum                                                                       | Mottaget av                                                                                                    |  |  |
| 2020-08-27 10:56 🔟 🔯                                                               | DeDUWeb - thomassvenskakyrkan                                                                                                    |  |  |
|                                                                                    | Beställt                                                                                                    |  |  |
|                                                                                    | Leverantörsbolaget AB - Thomas Andersson                                                                                                    |  |  |
| Anmälare kontaktad                                                                 |                                                                                                    |  |  |
| 📙 Spara 📙 Spara & Tillbaka 👌 Spara & Skriv ut 😗 Karta 🈏 Fakturaunderlag            | 🎾 Budget 🌍 Tillbaka 👌 Personbokning 🤱 Avrop/Beställning                                                                                                    |  |  |

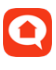

## Avrop/beställning via DeDUApp

Avrop/beställning är även möjligt via DeDUApp genom att följa dessa steg:

- 1. Öppna upp ärendet och gå till flik Information
- 2. Bläddra ner till Avrop/Beställning och tryck på pennan
- 3. Välj leverantör
- 4. Välj kontaktperson
- 5. Skriv eventuell notering
- 6. Klicka på bocken uppe i högra hörnet
- 7. Klicka på den gröna moln-symbolen för att spara ändringar
- 8. Klicka på brev-symbolen för att skicka e-post till leverantören
- 9. Kontrollera så att leverantören är markerad med rätt e-postadress och klicka sedan på skicka

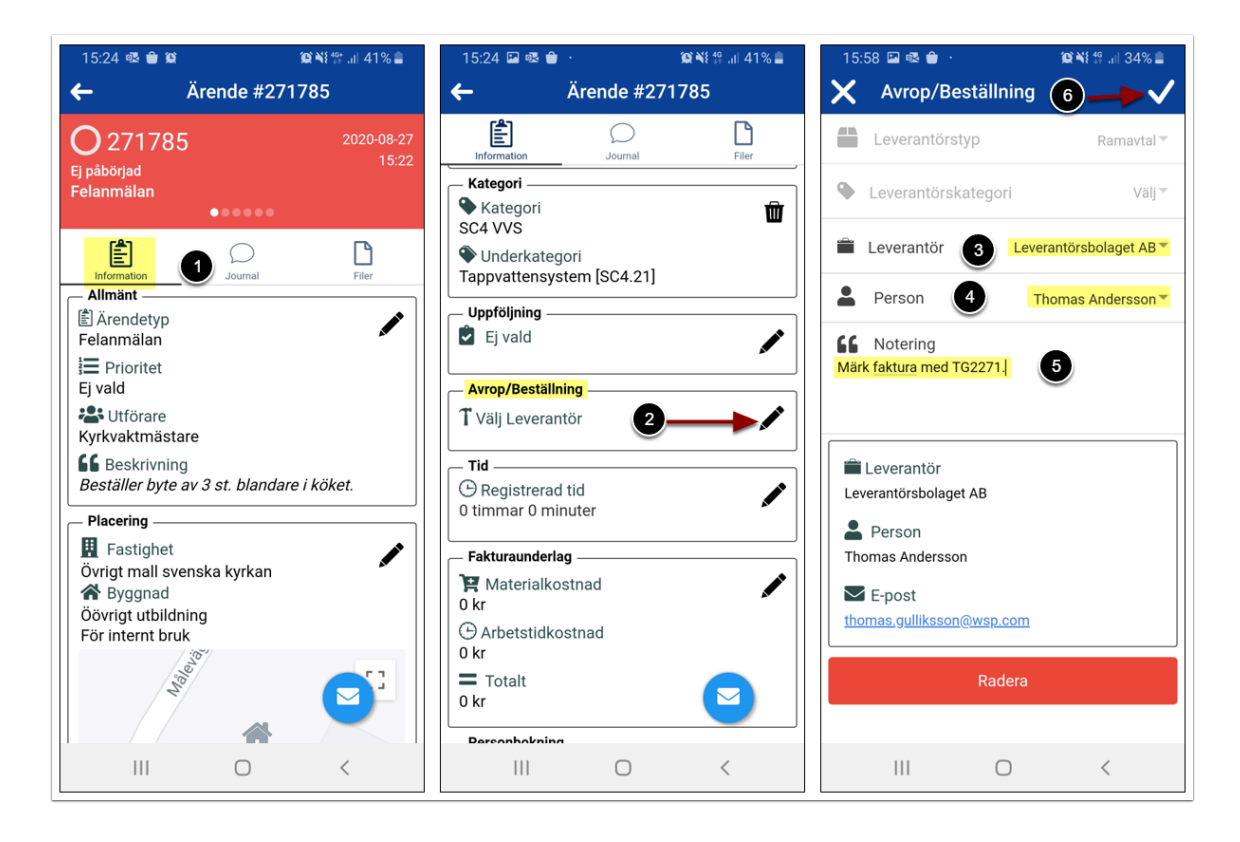

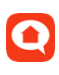

| 15:58 🖬 🕸 🝵 · 🏾 🗯 🎕 🕼 34% 🛢                                 | 15:58 🖼 🕸 🝵 · 🤅 🎕 🏦 34% 🛢                                   | 16:01 🖾 💀 🝵 · 🦛 🎘 🎘 🏦 33% 🛢                    |
|-------------------------------------------------------------|-------------------------------------------------------------|------------------------------------------------|
| ← Ärende #271785                                            | ← Ärende #271785                                            | 🗙 Skicka till                                  |
| Information Journal Filer                                   | Information Journal Filer                                   | Utförare 👻 🖾 SMS                               |
| Kategori                                                    | Kategori                                                    | Välj typ av meddelande Lägg till               |
| Underkategori     Tappvattensystem [SC4.21]                 | Underkategori     Tappvattensystem [SC4.21]                 | Visa alla kopplade till byggnad                |
| Uppföljning                                                 | Uppföljning                                                 | Thomas Gulliksson<br>thomas.gulliksson@wsp.com |
| Avrop/Beställning                                           | Avrop/Beställning                                           | Utförare och områdesansvarig                   |
| Leverantör<br>Leverantörsbolaget AB Person Thomas Andersson | Leverantör<br>Leverantörsbolaget AB Person Thomas Andersson | Thomas Gulliksson                              |
| E-post<br>thomas.gulliksson@wsp.com                         | E-post<br>thomas.gulliksson@wsp.com                         | Leverantörskontakt                             |
| Tid<br>C Registrerad tid<br>0 timmar 0 minuter              | Tid B<br>Registrerad tid 0 timmar 0 minuter                 | Thomas Andersson<br>thomas.gulliksson@wsp.com  |
| Fakturaunderlag                                             | Fakturaunderlag                                             | Skicka                                         |
|                                                             | III O <                                                     | III O <                                        |

- Nu skickas beställningen till leverantören via e-post och hanteringen därefter är densamma som beskrivningen för avrop/beställning via DeDUWeb resp. DeDUApp.
- Det går att dela upp arbetet på ett ärende i DeDUApp och DeDUWeb t.ex. registrering och beställning/avrop via DeDUApp ute på plats och därefter uppföljning/återkoppling via DeDUWeb.